## Windows 11 初期設定手順

## 2025-04-11版

初期設定作業における注意点等

1. 初期設定中は、電源(コンセント)に接続した状態で行ってください。

2. この手順は、Windows 11 Home/Pro でのローカルアカウントを作成する方法での初期設定手順です。

大学の授業・業務での使用においては、Microsoft アカウントで設定するより、ローカル アカウントで設定した方が、良い場合があります。 <u>例:大学で契約している Microsoft の各種サービス利用・使用</u> 当該手順では Windows 11 Home で手順を作成しており、エディションの違うパソコンでは、 表示される画面が異なり、説明にない画面が表示される場合があります。 例:Windows Hello など

 この手順で説明している内容・項目は一例(参考例)です。
設定項目・箇所によっては、ご自身の環境に合わせる必要があり、任意の設定が可能な箇所も ございます。

|--|

1) 「国または地域」を選択し、「はい」をクリック

2) 「キーボードレイアウト」を選択し、「はい」をクリック

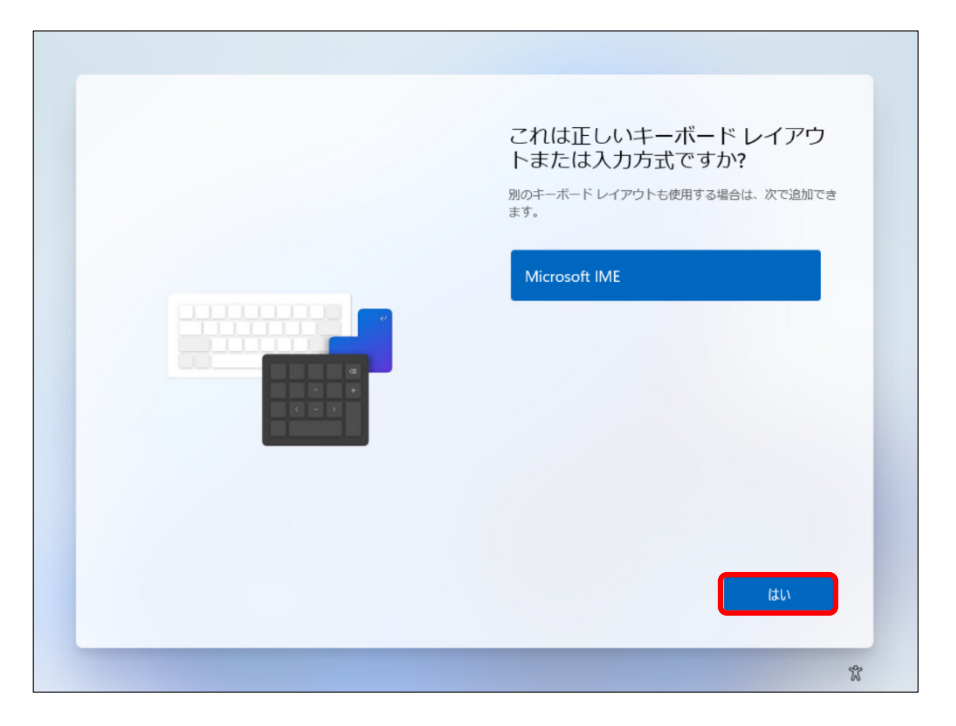

3) 「2つ目のキーボードレイアウト」追加画面が表示されたら、「スキップ」をクリック

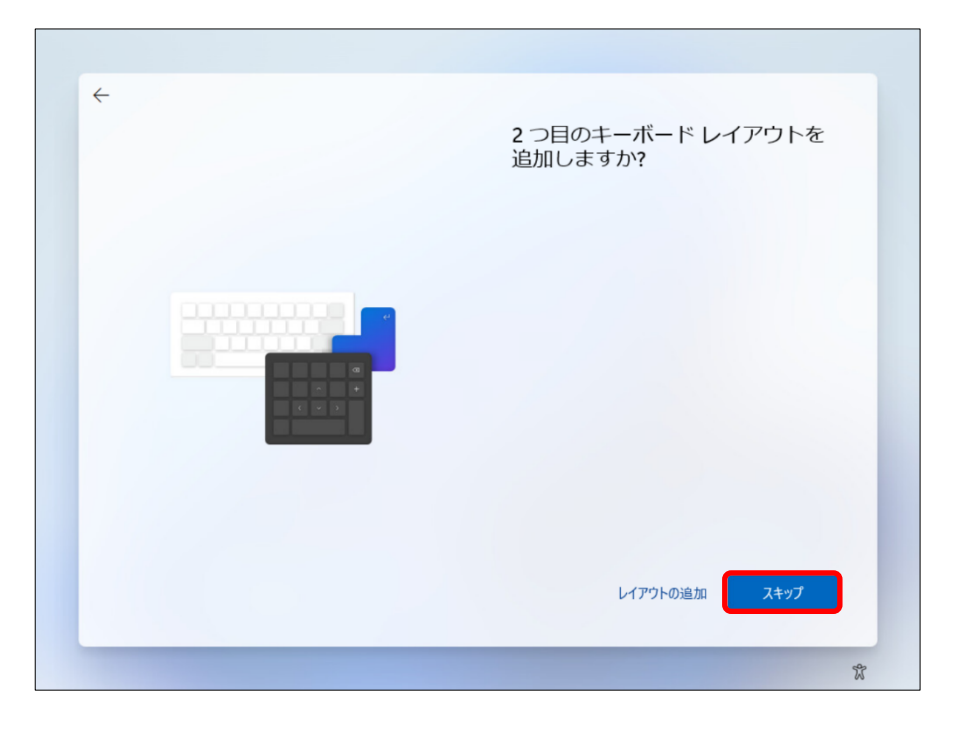

4) 以下の画面が表示されたら、ご自身のネットワーク(有線 LAN または無線 LAN)に接続します。

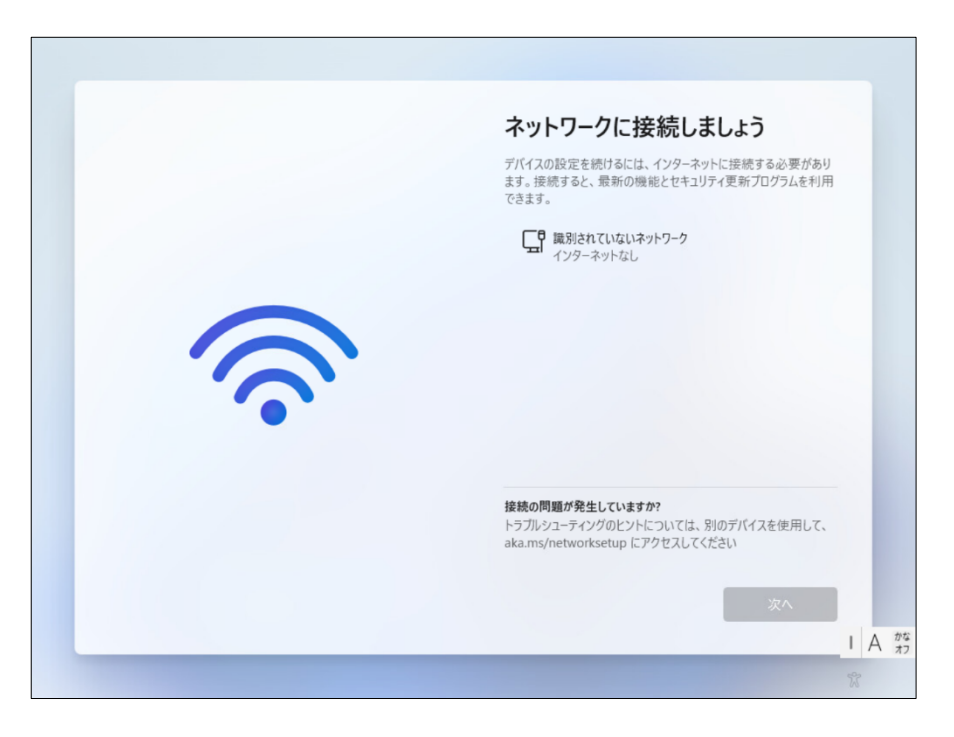

5) 「ライセンス契約」の画面が表示されたら、内容を熟読後、「同意」をクリックします。

|       | ライセンス契約をご確認ください。                                                                                                    |    |   |     |
|-------|----------------------------------------------------------------------------------------------------|----|---|-----|
|       | 最終更新: 2024 年 4 月                                                                                                    |    |   |     |
|       | マイクロソフト ソフトウェア ライセンス条項                                                                                                    |    |   |     |
|       | Windows オペレーティング システム                                                                                                    |    |   |     |
| 2 mer | お客様の居住地(または法人の場合は主たる業<br>務地)が米国内である場合は、第11条の拘束力<br>のある仲裁および集団訴訟の権利放棄に関する<br>条珥をご確認ください。この規定は、紛争を解<br>決する方法に影響を及ぼします。                                          |    |   |     |
|       | このたびはマイクロソフトをお選びいただきありがと<br>うございます。                                                                                                    |    |   |     |
|       | お客様が本 Windows ソフトウェアを取得され<br>た方法に応じて、本文は、(i) お客様のデバイス<br>と共に本ソフトウェアを頒布するデバイス製造<br>業者またはソフトウェア インストール美者とお<br>客様の間で、または(ii) お客様が本ソフトウェ<br>アを小売業者から取得された場合は、お客様と |    |   |     |
|       | 同意                                                                                                    | 1  | A | かなっ |
|       | X                                                                                                    | (ئ |   | ~)  |

6) デバイスに名前をつけて「次へ」をクリックします。※「今はスキップ」でも構いません。

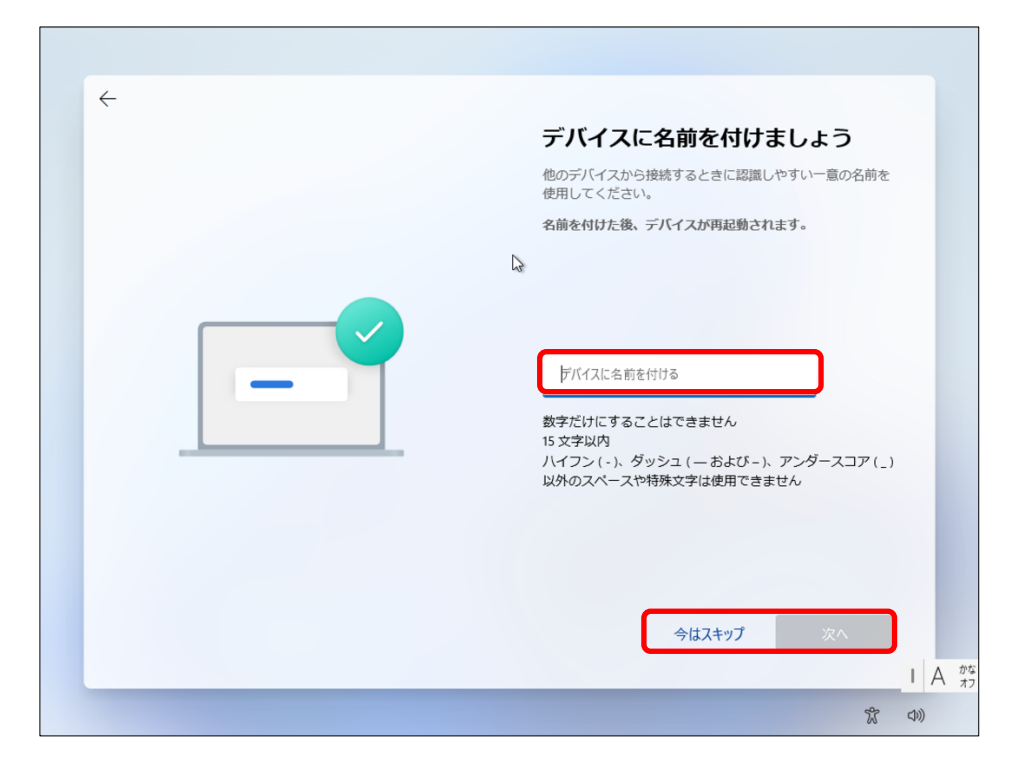

7) Windows の更新プログラムが表示されたら、待ってください。

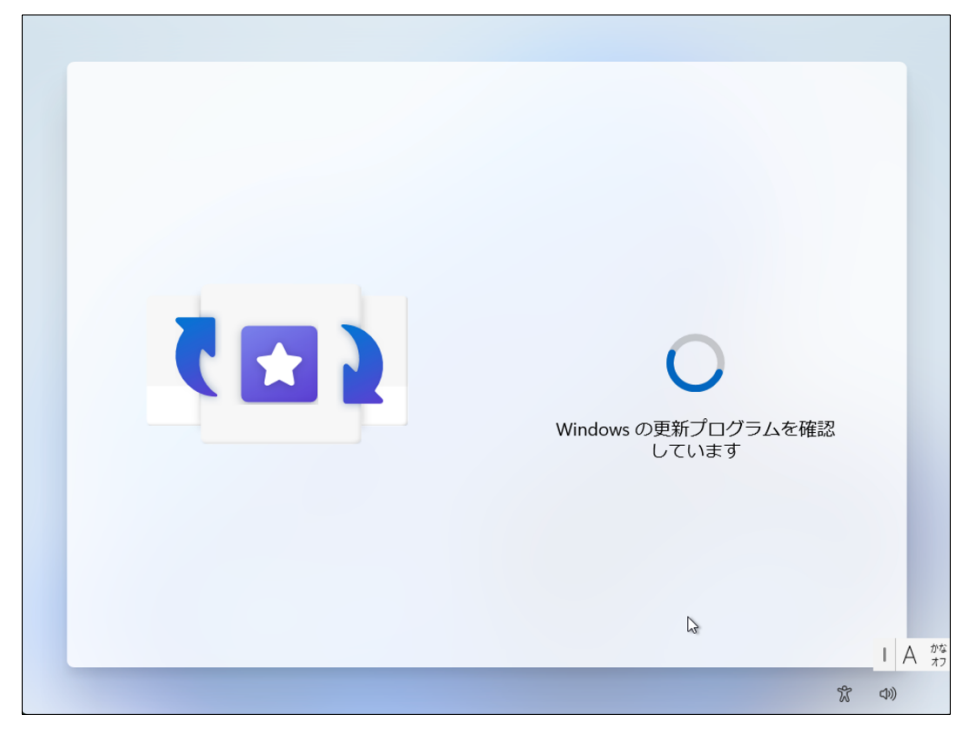

サインインの画面が表示されたら、キーボードの「Shift キー」と「F10 キー」を同時に押します。※F10 が反応しない機種の場合は、キーボードの「Shift キー」と「fn キー」と「F10 キー」を同時に押します。

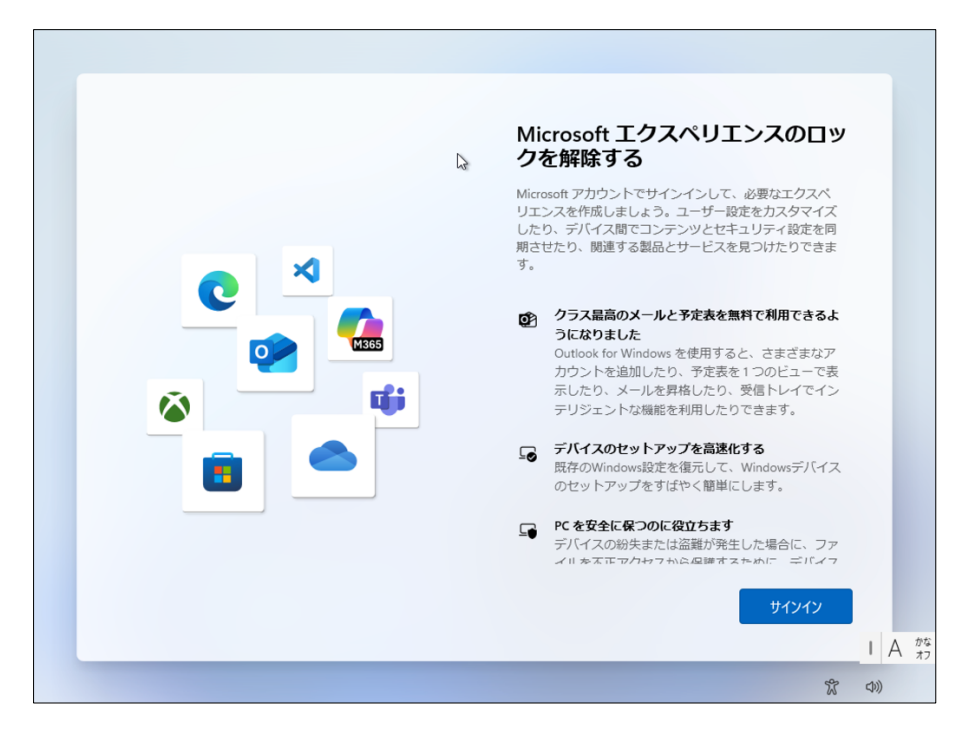

 コマンドプロンプト(黒い画面)のウインドウが表示されるので、画面中の「>」のあとに 「start ms-cxh:localonly」と入力し、キーボードの「Enter」キーを押してください。

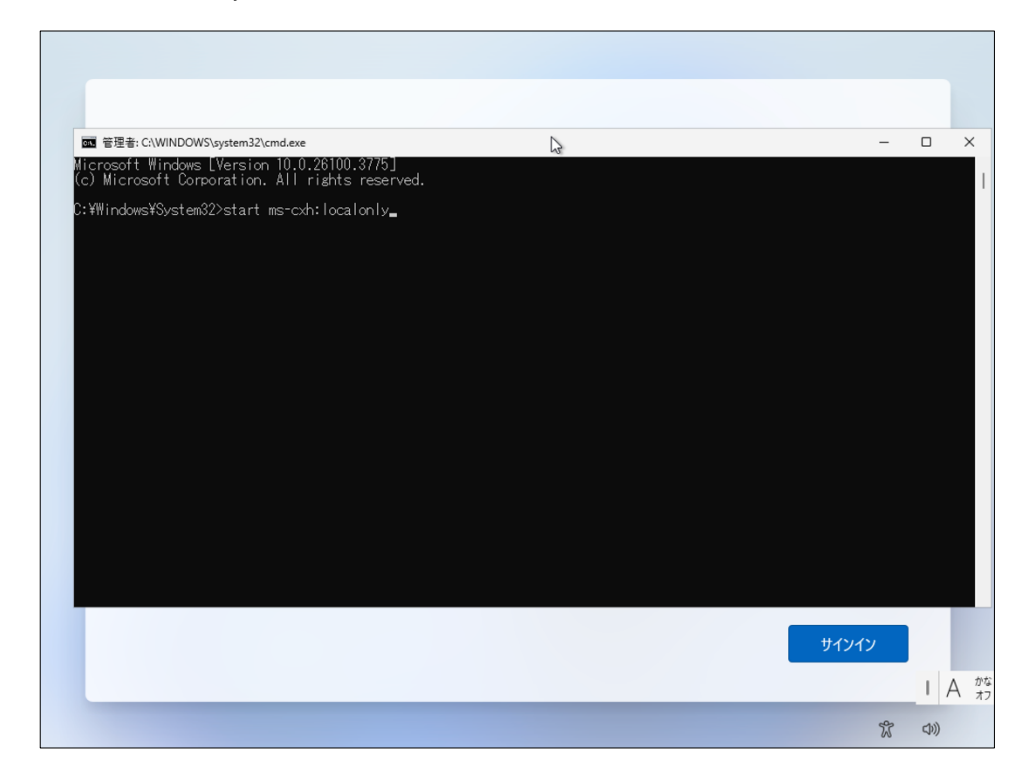

10) ローカルユーザ作成画面が表示されますので、各項目を入力します。パスワードを入力 するとパスワードを忘れた時のために必要な情報を要求されます。 必要事項を入力後、「次へ」をクリックします。

| icrosoft アカウント                                     |                                                  |                                                      | _                    |    | × |      |      |   |
|----------------------------------------------------|--------------------------------------------------|------------------------------------------------------|----------------------|----|---|------|------|---|
|                                                    | 3                                                |                                                      |                      |    |   |      |      |   |
|                                                    |                                                  |                                                      |                      |    |   | -    |      |   |
| このPCのコ                                             | Lーザーを作                                           | 成します                                                 |                      |    |   |      |      |   |
| このアカウントが子供また<br>Microsoft アカウントを作成<br>ンすると、年齢に焦点を当 | は 10 代のユーザー向けのフ<br>することを検討してくださ<br>てたプライバシー保護が提( | ?カウントの場合は、 <b>[戻る</b><br>い。若い家族が Microsoft<br>共されます。 | ] を選択して<br>: アカウントでロ | グイ |   |      |      |   |
| パスワードを使用する場合<br>い。                                 | は、覚えやすく、他人から(                                    | は推測されにくいパスワー                                         | ドを選んでくだ              | t  |   |      |      |   |
| この PC を使うのはだれで                                     | まか?                                              |                                                      |                      |    |   |      |      |   |
| ローザー名                                              |                                                  |                                                      |                      |    |   |      |      |   |
| パスワードの安全性を高め                                       | てください。                                           |                                                      |                      |    |   |      |      |   |
| パスワードを入力してください                                     |                                                  |                                                      |                      |    |   |      |      |   |
| もう一度パスワードを入力して                                     | ください                                             |                                                      |                      |    |   |      |      |   |
|                                                    |                                                  |                                                      |                      |    |   |      |      |   |
| Ģ                                                  |                                                  | 戻る(B)                                                | 次へ(N)                |    |   | インイン |      | I |
|                                                    |                                                  |                                                      |                      |    |   |      | I    | A |
|                                                    |                                                  |                                                      |                      |    |   | Ŷ    | (1)) |   |

| 1  | Nicrosoft アカウント |   |        |   | -                  | × |      |             |   |    |
|----|-----------------|---|--------|---|--------------------|---|------|-------------|---|----|
|    | パスワードを忘れた場合     |   |        |   |                    |   |      |             |   |    |
| M  | セキュリティの質問 1     | ~ |        |   |                    |   | _    |             | × | :  |
| C  | このフィールドは必須です    |   |        |   |                    |   |      |             |   | 1  |
| ç  | 答え              |   |        |   |                    |   |      |             |   |    |
| Ľ  | このフィールドは必須です    |   |        |   |                    |   |      |             |   |    |
| L  | セキュリティの質問 2     | ~ |        |   |                    |   |      |             |   |    |
| L  | このフィールドは必須です    |   |        |   |                    |   |      |             |   |    |
| L  | 答え              |   |        |   |                    |   |      |             |   |    |
| L  | このフィールドは必須です    |   |        |   |                    |   |      |             |   |    |
| L  | セキュリティの質問 3     | ~ |        |   |                    |   |      |             |   |    |
| L  | このフィールドは必須です    |   |        |   |                    |   |      |             |   |    |
| L  | 答え              |   |        |   |                    |   |      |             |   |    |
| L  | このフィールドは必須です    |   |        |   |                    |   |      |             |   |    |
| L. |                 |   | 豆 ス(の) |   | <sup>次</sup> へ(NI) |   |      |             |   |    |
|    |                 |   | (日)    | L | 2014 (IN)          |   | インイン |             |   |    |
|    |                 |   |        |   |                    |   |      |             | А | かな |
|    |                 |   |        |   |                    |   | r    | <b>(</b> )) |   | 17 |

11) 以下の画面が表示されたら、電源を切らずに待ってください。

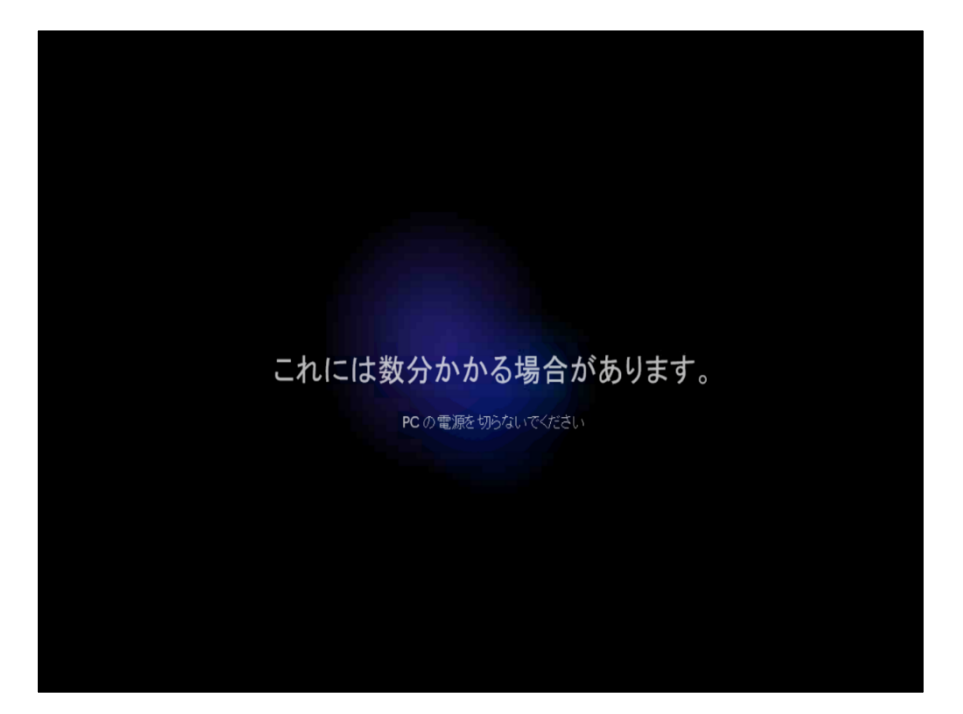

12) デバイスのプライバシー設定の画面が表示されたら設定を行い「同意」をクリックしま す。※はい・いいえの選択は、任意です。

|--|

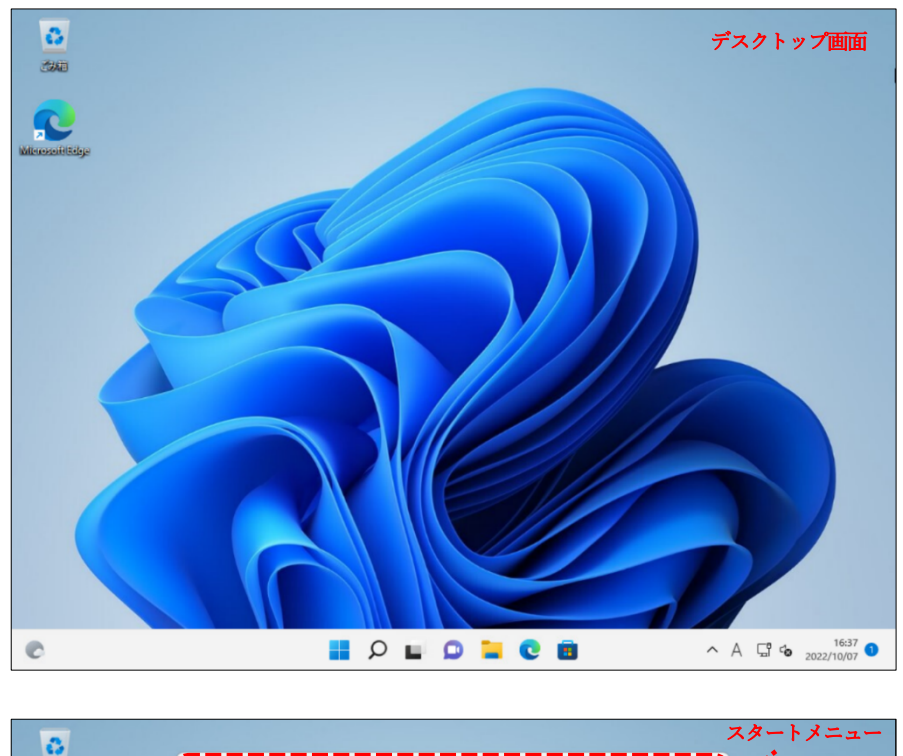

13) 設定が完了すると、「デスクトップ画面」が表示されます。

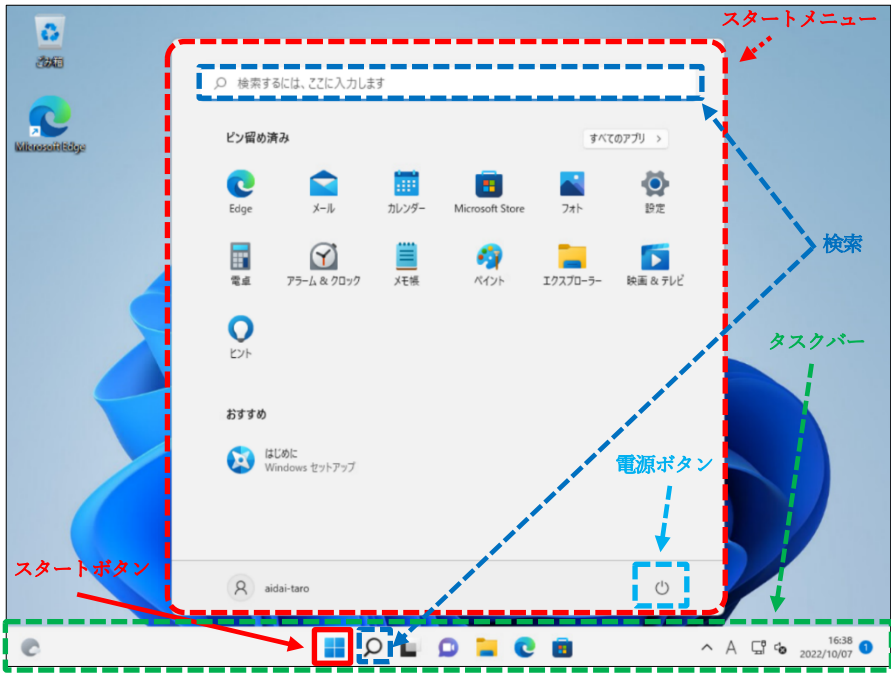

14) 「スタート」ボタン - 「設定」の順にクリックします。

| •                 |                                                                                                    |                      |
|-------------------|----------------------------------------------------------------------------------------------------|----------------------|
|                   | .○ 検索するには、ここに入力します                                                                                                    | _                    |
| Mileneseifi Belge | ビン留め済み すべてのアフ                                                                                                    | · ·                  |
|                   | CC III III III<br>Edge メール カレンダー Microsoft Store フォト                                                                                                    | 192                  |
|                   | ■ 2011 III 2011 IIII 2011 III 2011 III 2011 I | <b>国</b> &テレビ        |
|                   | C.                                                                                                    |                      |
|                   | おすすめ<br>記念に<br>Windows セットアップ                                                                                                    |                      |
|                   | R aidai-taro                                                                                                    | 0                    |
| C                 | 🖻 🦻 🚄 🗅 🖬 Q 🔚                                                                                                    | ∧ A 🖫 🕹 2022/10/08 🕚 |

15) 「システム」メニューの「通知」をクリックします。

| $\leftarrow$ | 設定                       |     |                              |                                       |   | × |
|--------------|--------------------------|-----|------------------------------|---------------------------------------|---|---|
| 2            | aidai-taro<br>ローカル アカウント | シスラ | ምሪ                           |                                       |   |   |
| 設定<br>  =    | の検索 <u>ク</u><br>システム     | G   | 2                            | DESKTOP-S12NPJV<br>VMware7,1<br>名前の変更 |   |   |
| 8            | Bluetooth とデバイス          | V 🔁 | <b>Vindows U</b><br>最終チェック日日 | <b>odate</b><br>許 2 分前                |   |   |
| •            | ネットワークとインターネット           |     |                              |                                       |   |   |
| /            | 個人用設定                    |     | <b>ディスプレイ</b><br>モニター、明る     | さ、夜間モード、ディスプレイ プロファイル                 | > |   |
|              | アプリ                      |     | 11.44.17                     |                                       |   | - |
|              | アカウント                    | 4)) | サワント<br>音量レベル、               | 出力、入力、サウンド デバイス                       | > |   |
| 3            | 時刻と言語                    |     | 通知                           |                                       |   | ר |
| •            | ゲーム                      | ι,  | アプリとシスラ                      | ムでのアラート                               | > | J |
| *            | アクセシビリティ                 | Δ   | 集中モード                        |                                       | , |   |
|              | プライバシーとセキュリティ            | 0   | 通知、自動                        | 見則                                    | Í |   |
| 6            | Windows Update           | Ċ   | 電源<br>フリーブ パッ                | 〒  毎田伊沢 パッテ                           | > |   |

16) 下図の赤枠で囲んである箇所のすべてのチェックマークを外します。

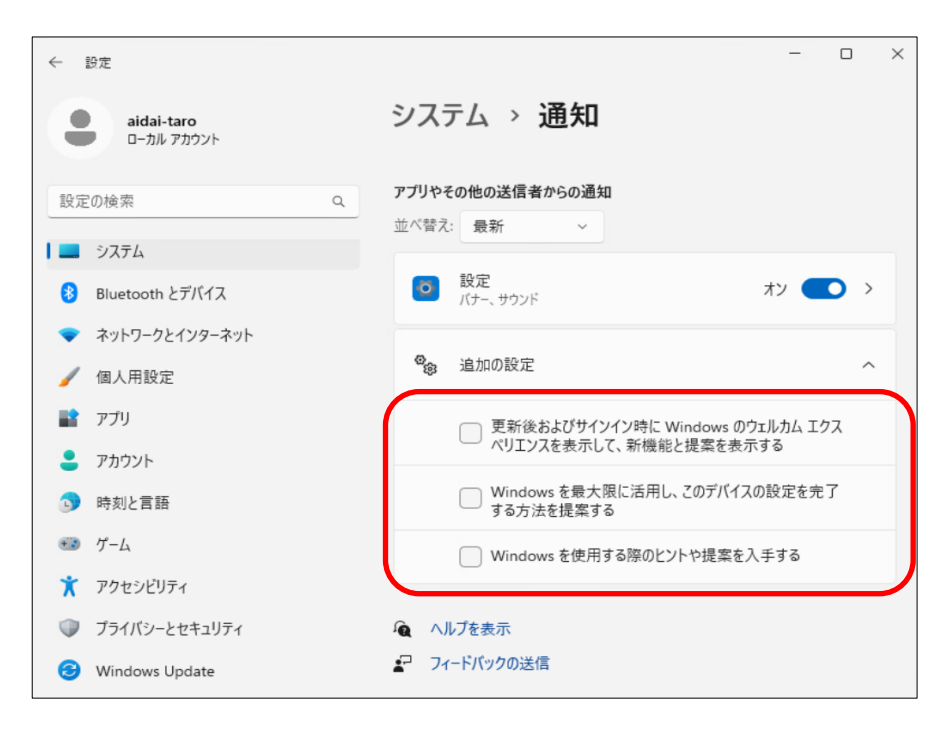

以上で、Windows 11 の初期設定は、完了です。